## Реєстрація та перший вхід в систему

Сайт дистанційного навчання ЛДУФК (СДН) створений на базі системи динамічного управління навчанням Moodle і дозволяє організувати навчання в процесі спільного вирішення навчальних завдань та здійснювати взаємообмін знаннями.

Користувачами системи можуть бути викладачі та студенти університету – зареєстровані особи, для яких, попередньо, був створений обліковий запис (профіль). Облікові записи для всіх користувачів створюються адміністратором на підставі попередньо наданої інформації.

**Для реєстрації викладача** необхідно особисто надати: прізвище, ім'я, побатькові, ім'я входу в систему (логін), пароль, E-mail.

**Профілі студентів** створюються на базі інформації наданої з ЄДБО, а саме: прізвище, ім'я, по-батькові, номер документа який був наданий при вступі у ВНЗ (паспорт, закордонний паспорт, ід картка).

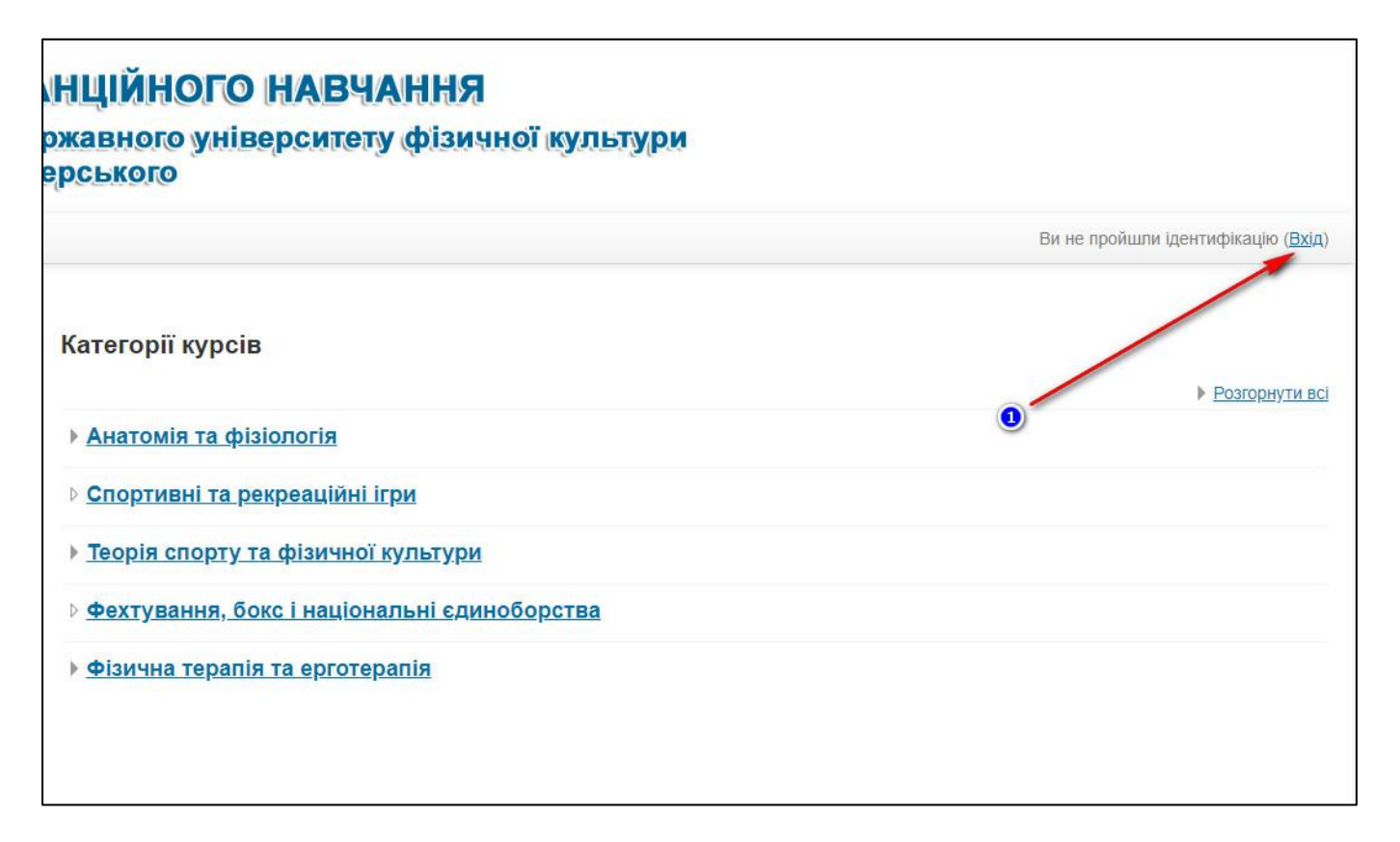

Робота із системою починається з авторизації. Виклик діалогу «Вхід у систему Moodle» здійснюється за допомогою посилання «Вхід», розташованого в рядку «Ви не пройшли ідентифікацію (Вхід)», що знаходиться у верхньому правому куті вікна **①**.

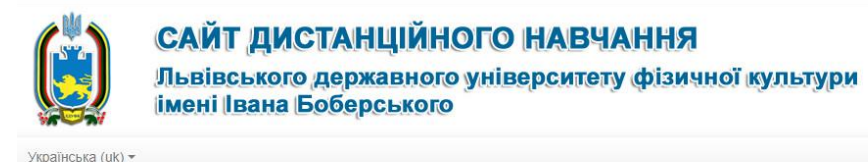

Наразі ви використовуєте гостьовий доступ

На головну 🕨 Увійти на сайт

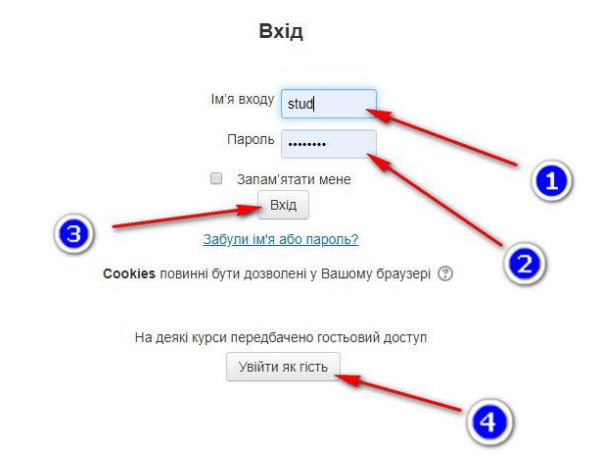

Ви вперше на нашому сайті?

Користувачами системи можуть бути викладачі та студенти університету – зареєстровані особи, для яких, попередньо, був створений обліковий запис (профіль). Облікові записи для всіх користувачів створюються адміністратором на підставі попередньо наданої інформації.

Для ресстрації викладача необхідно особисто надати: прізвище, ім'я, по-батькові, ім'я входу в систему (логін), пароль, E-mail.

Профілі студентів створюються на базі інформації наданої з ЄДБО, а саме: прізвище, ім'я, побатькові, номер документа який був наданий при вступі у ВНЗ (паспорт, закордонний паспорт, ід картка).

У вікні входу на сайт Ви повинні ввести свій логін і пароль та натиснути віртуальну кнопку «Вхід».

**Для студентів**: іменем входу та, одночасно, паролем є повне значення цифрового номеру особистого документа.

По завершенню авторизації і першого входу в систему перше, що Ви повинні зробити, це увійти у свій особистий профіль та змінити пароль, а також, обов'язково, паревірити та скорегувати E-mail (див. « Інструкція по зміні особистого профілю користувача»).

У вікні входу на сайт користувач повинен ввести логін **0** і пароль **2** та натиснути віртуальну кнопку «Вхід» **8**.

**Для студентів:** іменем входу та, одночасно, паролем є повне значення цифрового номеру особистого документа.

У разі, якщо користувач не зареєстрований, але хоче ознайомитись з переліком та описом курсів, або новинами СДН, він може увійти в режимі гостьового доступу клікнувши по віртуальній кнопці «Увійти як гість» ④.

По завершенню авторизації і першому вході в систему користувач повинен увійти у свій особистий профіль і змінити пароль, а також перевірити та скорегувати E-mail. Особливу увагу необхідно приділити полю «Електронна пошта», тому що саме на цю адресу надійде підтвердження про зміну профілю, і так само, надалі, на неї будуть надходити повідомлення про проходження курсів і оцінки. (Див. інструкцію «Зміна особистого профілю користувача»)